## CARA PEMBAYARAN TAGIHAN PDAM MELALUI APLIKASI GOPAY

Berikut adalah langkah - langkah melakukan pembayaran tagihan PDAM melalui Aplikasi **Gopay:** 

1. Login akun aplikasi Gopay

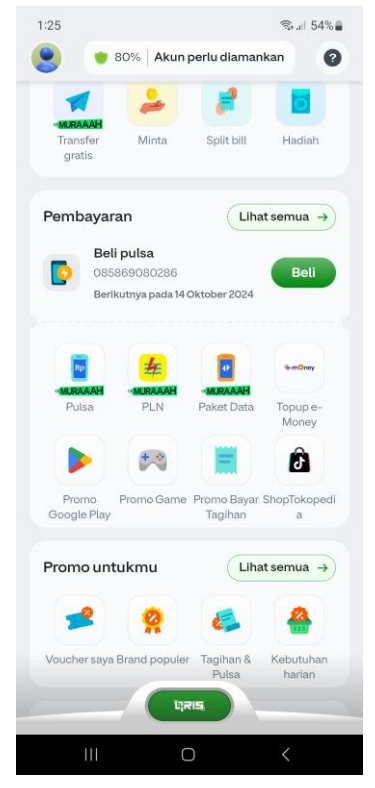

2. Pilih **PDAM** pada menu Tagihan rumah tangga

| 1:25 🖪                          | ®r,⊪l 54%∎                            |
|---------------------------------|---------------------------------------|
| ← Pembayaran                    | Ø                                     |
| Q Cari nama layanan ata         | u rekan usaha                         |
| Tagihan rumah tangga            | a Lihat semua →                       |
| 去 去<br>PLN PLN                  | Indi+IS/me                            |
| PLN Token PLN<br>Pascabayar     | PDAM Indihome                         |
| Cicilan & kredit                | Lihat semua >                         |
| ۵ ه                             | HOME                                  |
| GoPay Later GoPay Pinjam        | Kartu Kredit Home Credit<br>Indonesia |
| Komunikasi                      | Lihat semua >                         |
| Talkomsel Halo                  | Telon C                               |
| Telkomsel XL<br>Halo Pascabayar | Indosat Telkom<br>Pascabayar          |
| Voucher game                    | Lihat semua →                         |
| Luipin                          | Calle Press Pres                      |
| III 0                           | <                                     |

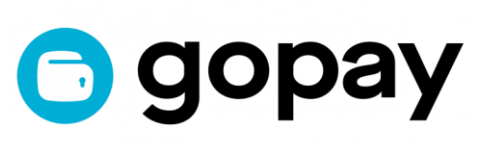

3. Cari nama PDAM Kab. Ciamis kemudian klik

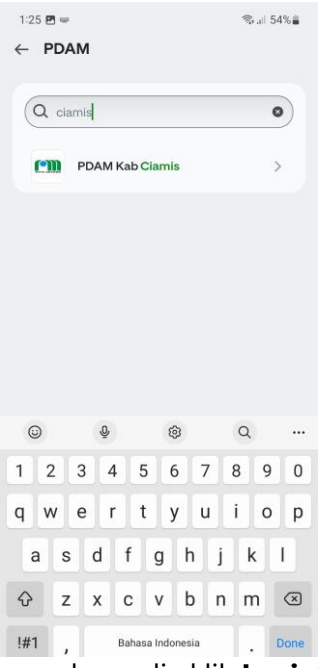

4. Masukan Nomor Sambungan kemudia klik Lanjut

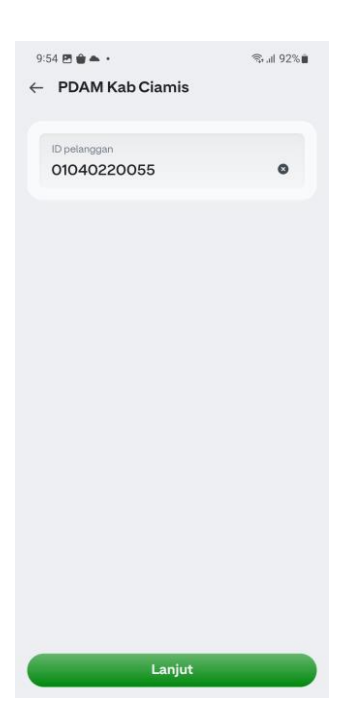

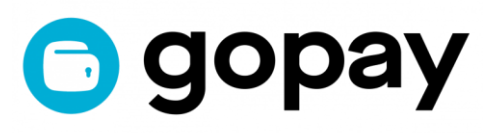

5. Cek kembali **Nama & No Sambungan** kemudian klik bayar untuk menyelesaikan pembayaran.

| 1:27 🖪                     | ন্থি• না 54%           |
|----------------------------|------------------------|
| imes Konfirmasi pembayaran |                        |
| DETAIL INFORMASI           |                        |
| Nama layanan               | PDAM Kab Clamis        |
| Nama                       | KANT** PDA* KA* CIAM** |
| ID pelanggan               | 01040220055            |
| Alamat                     | JL.BA**                |
| Periode tagihan            | September 2024         |
| Pemakaian                  | 127 m3                 |
| DETAIL PEMBAYARAN          |                        |
| Jumlah tagihan             | Rp1.495.700            |
| Biaya administrasi         | Rp2.500                |
| Total pembavaran           | Rp1.498.200            |
| 👩 Belum ada promo          | tersedia >             |
| •••• Pilih metode pemt     | bayaran 🗸              |
| Bayar                      | >                      |

6. Selesai! Pelanggan akan mendapatkan **Detail Transaksi** sebagai bukti bahwa transaksi berhasil dilakukan

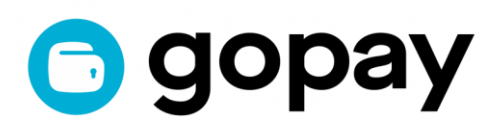